## **TD Service Web sous Netbeans 7.1** Christian Toinard

- 1. Installez Netbeans 7.1 en sélectionnant la version complète avec le SDK de la plateforme Netbeans.
- 2. Testez l'application Calculator en démarrant d'abord le service et ensuite le client. Faites une trace montrant ce qui circule entre le client Web et la servlet, le client du service et le service Web.
- 3. Création d'un service Web
  - 3.1

| 000                                          | New Project                                                                                                    |                                                                                                    |  |
|----------------------------------------------|----------------------------------------------------------------------------------------------------|----------------------------------------------------------------------------------------------------|--|
| Steps                                        | Choose Project                                                                                                    |                                                                                                    |  |
| <ol> <li>Choose Project</li> <li></li> </ol> | Categories:<br>Java<br>JavaFX<br>Java Web<br>Java EE<br>Maven<br>NetBeans Modules<br>Samples<br>Java<br>JavaFX<br>Java Web<br>Java Web<br>Java Web<br>Java Web<br>Java Web<br>Java Web | Projects:<br>Web Application<br>Web Application with Existing Sources<br>Web Free-Form Application |  |
|                                              | Description:<br>Creates an empty Web application in a standard IDE project. A standard project<br>uses an IDE-generated build script to build, run, and debug your project.            |                                                                                                    |  |
|                                              | Help < Back                                                                                                    | Next > Finish Cancel                                                                               |  |

| 000                                          | New Project                                                                                                    |
|----------------------------------------------|----------------------------------------------------------------------------------------------------|
| Steps                                        | Choose Project                                                                                                    |
| <ol> <li>Choose Project</li> <li></li> </ol> | Categories: Projects:<br>Java<br>JavaFX<br>Java Web<br>Java EE<br>Maven<br>NetBeans Modules<br>Samples<br>Java Web<br>Java EX<br>Java EX |
|                                              | Description:<br>Creates an empty Web application in a standard IDE project. A standard project<br>uses an IDE-generated build script to build, run, and debug your project.                                                                                                    |
|                                              | Help < Back Next > Finish Cancel                                                                                                    |

| 000                                                                                        |                   | New Web Application                              |
|--------------------------------------------------------------------------------------------|-------------------|--------------------------------------------------|
| Steps                                                                                      | Server and Setti  | ings                                             |
| <ol> <li>Choose Project</li> <li>Name and Location</li> <li>Server and Settings</li> </ol> | Add to Enterprise | e Application: <pre></pre>                       |
| 4. Frameworks                                                                              | Server:           | GlassFish Server 3.1.1 Add                       |
|                                                                                            | Java EE Version:  | Java EE 6 Web                                    |
|                                                                                            |                   | Enable Contexts and Dependency Injection         |
|                                                                                            | Context Path:     | /WebApplication1                                 |
|                                                                                            |                   |                                                  |
|                                                                                            |                   |                                                  |
|                                                                                            |                   |                                                  |
|                                                                                            |                   |                                                  |
|                                                                                            |                   |                                                  |
|                                                                                            |                   |                                                  |
|                                                                                            |                   |                                                  |
|                                                                                            |                   | Help     < Back     Next >     Finish     Cancel |

| 000                                                                                                    | New Web Application                                                                                                    |
|----------------------------------------------------------------------------------------------------|----------------------------------------------------------------------------------------------------|
| Steps                                                                                                    | Frameworks                                                                                                    |
| <ol> <li>Choose Project</li> <li>Name and Location</li> <li>Server and Settings</li> <li>Frameworks</li> </ol> | Select the frameworks you want to use in your web application.           Spring Web MVC           JavaServer Faces           Struts 1.3.10           Hibernate 3.2.5 |
|                                                                                                    |                                                                                                    |
|                                                                                                    |                                                                                                    |
|                                                                                                    |                                                                                                    |
|                                                                                                    | Help     < Back                                                                                                    |

3.2 Ajoutez un Web Service

| Projects 😒 Files Services                                | 💿 Start Page 🗵 🗊 index.jsp 🗵 🙆 ClientServlet.java 🗵 🗊 index                                                      |
|----------------------------------------------------------|----------------------------------------------------------------------------------------------------|
|                                                          |                                                                                                    |
| Web Pages                                                | Source History                                                                                                   |
| Source Packages                                          |                                                                                                    |
| Generated Sources (jax-ws)                               | Q D <%                                                                                                    |
| 🕨 🧰 Libraries                                            | 2 Document : index                                                                                               |
| 🔻 📷 Web Service References                               | 3 Created on : 2 avr. 2012, 09:12:41                                                                             |
| CalculatorWSService                                      | 4 Author : Chris                                                                                                 |
| Configuration Files                                      | 6                                                                                                    |
| SecureCalculatorApp                                      | <pre>7 &lt;\$@page contentType="text/html" pageEncod:<br/>7 &lt;\$@page contentType="text/html" pageEncod:</pre> |
| SecureCalculate                                          |                                                                                                    |
| VebApplicatic                                            |                                                                                                    |
| Veb Pages Build                                          | TIML Snats http-equive Contant ype" Co                                                                           |
| WEB-INF Clean and Build                                  | Serviet                                                                                                    |
| index.is Clean                                           | 🚳 Java Class                                                                                                    |
| Source Pack Vorifi                                       | 🗄 Java Package                                                                                                   |
| Libraries                                                | 🖄 Entity Class                                                                                                   |
|                                                          | Entity Classes from Database                                                                                     |
| Bun Bun                                                  | JSF Pages from Entity Classes                                                                                    |
| Deploy                                                   | 🕑 Web Service                                                                                                    |
| Depiloy                                                  | Web Service from WSDL                                                                                            |
| Debug                                                    | Web Service Client                                                                                               |
| Profile                                                  | RESTful Web Services from Entity Classes                                                                         |
| Test RESTful Web Services                                | RESTful Web Services from Datterns                                                                               |
| Test ^F6                                                 | S RESTILI WED Services from Patterns                                                                             |
| Unset as Main Project                                    | Session Bean                                                                                                    |
| Onset as Main Project<br>Open Required Projects<br>Close | message-Driven Bean                                                                                              |
|                                                          | Tother                                                                                                    |
|                                                          | In-place deployment at /Users/Chris/NetBear                                                                      |

| 000                                                             | Ne                                            | w Web Service                        |
|-----------------------------------------------------------------|-----------------------------------------------|--------------------------------------|
| Steps                                                           | Name and Locati                               | on                                   |
| <ol> <li>Choose File Type</li> <li>Name and Location</li> </ol> | Web Service Name: NewWebService               |                                      |
|                                                                 | Project: WebAp                                | plication1                           |
|                                                                 | Location: Sourc                               | e Packages 🛟                         |
|                                                                 | Package:                                      | •                                    |
|                                                                 | Oreate Web Set                                | vice from Scratch                    |
|                                                                 | Create Web Service from Existing Session Bean |                                      |
|                                                                 | Enterprise Bean: Browse                       |                                      |
|                                                                 | 🗌 Implement We                                | eb Service as Stateless Session Bean |
|                                                                 | Provide a packag                              | je name.                             |
|                                                                 | Help                                          | <pre></pre>                          |

| 000                                                             |                                               | New       | Web Service                                  |
|-----------------------------------------------------------------|-----------------------------------------------|-----------|----------------------------------------------|
| Steps                                                           | Name and                                      | d Locatio | n                                            |
| <ol> <li>Choose File Type</li> <li>Name and Location</li> </ol> | Web Servio                                    | ce Name:  | Addition                                     |
|                                                                 | Project:                                      | WebApp    | lication1                                    |
|                                                                 | Location:                                     | Source    | Packages 🛟                                   |
|                                                                 | Package:                                      | Addition  | <b>ب</b>                                     |
|                                                                 | <ul> <li>Create</li> </ul>                    | Web Serv  | ice from Scratch                             |
|                                                                 | Create Web Service from Existing Session Bean |           |                                              |
|                                                                 | Enterprise Bean: Browse                       |           |                                              |
|                                                                 | 🗌 Imple                                       | ment Web  | Service as Stateless Session Bean            |
|                                                                 |                                               |           |                                              |
|                                                                 | C                                             | Help      | <pre>&lt; Back Next &gt; Finish Cancel</pre> |

- 4. Client du service à la main
- 4.1 Vous refaites un nouveau projet à nouveau du type application Web.
- 4.2 Vous ajoutez une servlet
- 4.3 Vous ajoutez une référence vers un service web
- 4.4 Vous utilisez cette référence dans votre servlet
- 4.5 Comment testez vous le fonctionnement